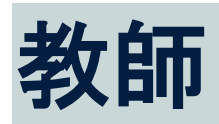

## 目次 教師 ......1 Oxford English Hubの使用を開始する.....3 Google Classroom でサインインする......5 コードを使用する......6 Oxford English Hub コードとは......6 サインイン時に問題が発生した場合.....11 パスワードに問題がある場合.....11 ユーザー名に問題がある場合.....11 「メールを非公開」?......12 名前、メールアドレス、またはパスワードを変更する.....13 Oxford English Hub を使う......15 Oxford のコースを検索.....15 コース教材の使用を開始する.....16 オーディオ、ビデオ、およびその他のリソースを検索する......16 Oxford English Hub で教師と管理者ができること......18 Oxford English Hub における組織とは......18 Oxford English Hub で教師と管理者ができること......18 Oxford English Hub で組織管理者ができること......20

| 学校や組織のライセンスを取得する方法             | 25 |
|--------------------------------|----|
| クラスを作成する                       | 26 |
| クラスを追加する                       | 26 |
| クラスに生徒を追加する                    | 27 |
| クラスから生徒を削除する                   | 28 |
| クラスにコース教材を追加する                 | 29 |
| 進捗情報を閲覧する                      | 31 |
| クラスの進捗状況を閲覧する                  | 31 |
| 進捗情報をエクスポートする                  | 31 |
| 縦の列ごとのクラス平均を閲覧する               | 32 |
| 生徒の進捗状況を閲覧する                   | 32 |
| クラス平均を算出する                     | 34 |
| アセスメント資料を使用する                  | 36 |
| アセスメント資料を参照・ダウンロードする           | 36 |
| テストやアセスメント資料にアクセスできない場合        | 36 |
| オンライン・アセスメントを利用できるのは以下の場合のみです。 | 36 |
| • Life Vision (Poland)         | 36 |
| クラスにオンラインテストを割り当てる             | 37 |
| オンライン・アセスメントを利用できるのは以下の場合のみです。 | 37 |
| • Life Vision (Poland)         | 38 |
| My Classes(マイクラス)からクラスを開始する場合  | 38 |
| My Courses(マイコース)からテストを開始する場合  | 38 |
| アカウントを削除する                     |    |

# 開始方法

本セクションの内容:

- Oxford English Hubの使用を開始する
- Apple、Google または Microsoft のアカウントでサインインする
- Google Classroom でサインインする
- コードを使用する
- 学校や組織に参加する

### Oxford English Hubの使用を開始する

Oxford English Hub へのログインにあたっては、以下のウェブサイトで使用してい るものと同じユーザー名とパスワードを使用することができます。

- Oxford Learn
- Oxford Learner's Bookshelf
- Oxford Learner's Dictionaries
- Oxford Online Practice
- Oxford Teacher's Club.

新しい Oxford ID を作成すると、Oxford English Hub の他の Oxford ID アカウント にある教材にアクセスできなくなります。

Oxford English Hub でこれらの教材にアクセスしたい場合は、お使いの Oxford ID を引き続きご使用ください。

- お使いの Oxford ID でログインします。Oxford ID がない場合は、<u>Register</u> today (新規登録)を選択します。
- 2. フォームのすべての項目に記入します。
- Create my account (アカウントを作成)を選択してから、Continue (続行) をクリックします。
- ログイン画面が表示されます。ログインするユーザー名とパスワードを入力 します。

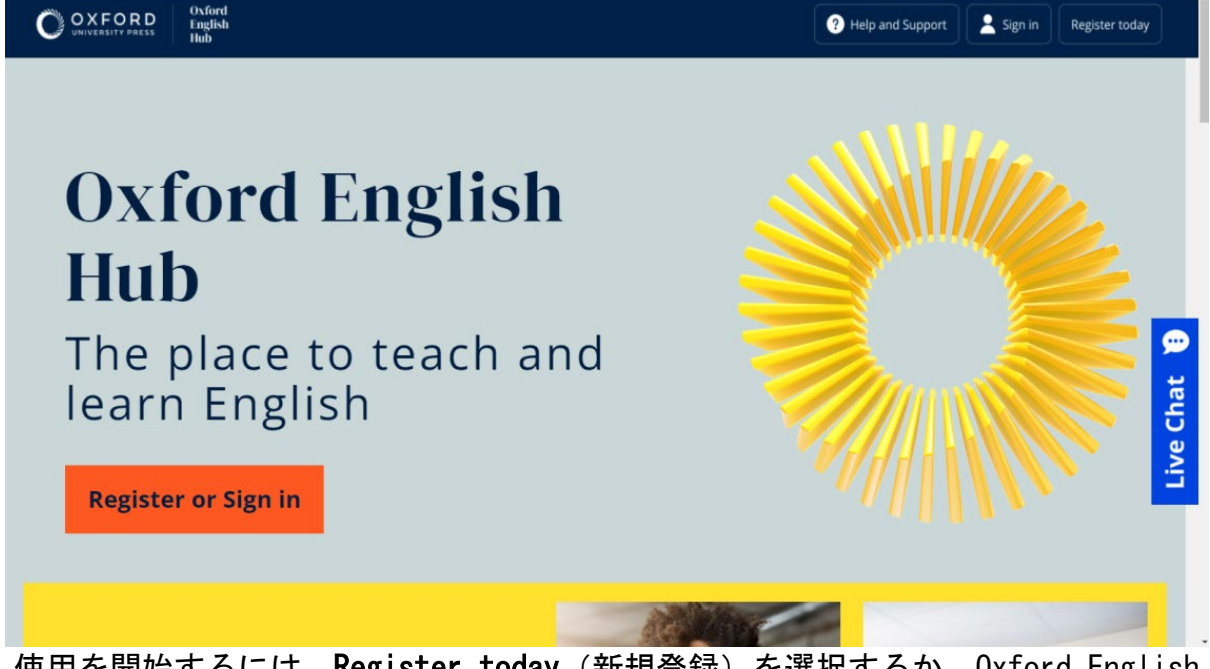

使用を開始するには、**Register today**(新規登録)を選択するか、Oxford English Hubに**Sign in**(ログイン)してください。

## Apple、Google または Microsoft のアカウントでサイン インする

Oxford ID に Apple、Google または Microsoft のアカウントを追加すると、Apple、 Google または Microsoft のアカウントでサインインできるようになります。

現時点では、上記のサービス以外のアカウントでサインインすることはできません。

- 1. Oxford ID でサインインします。
- 2. プロフィールを選択します。
- 3. Edit my account (アカウントを編集)を選択します。
- 4. Add/Remove an Apple, Google or Microsoft account (Apple、Google また は Microsoft のアカウントを追加/削除)を選択します。
- 5. 今後使用する Apple、Google または Microsoft のアカウントを選択します。
- 6. Oxford ID パスワードを入力します。
- 7. Next (次へ)を選択します。
- 8. **Done**(完了)を選択します。

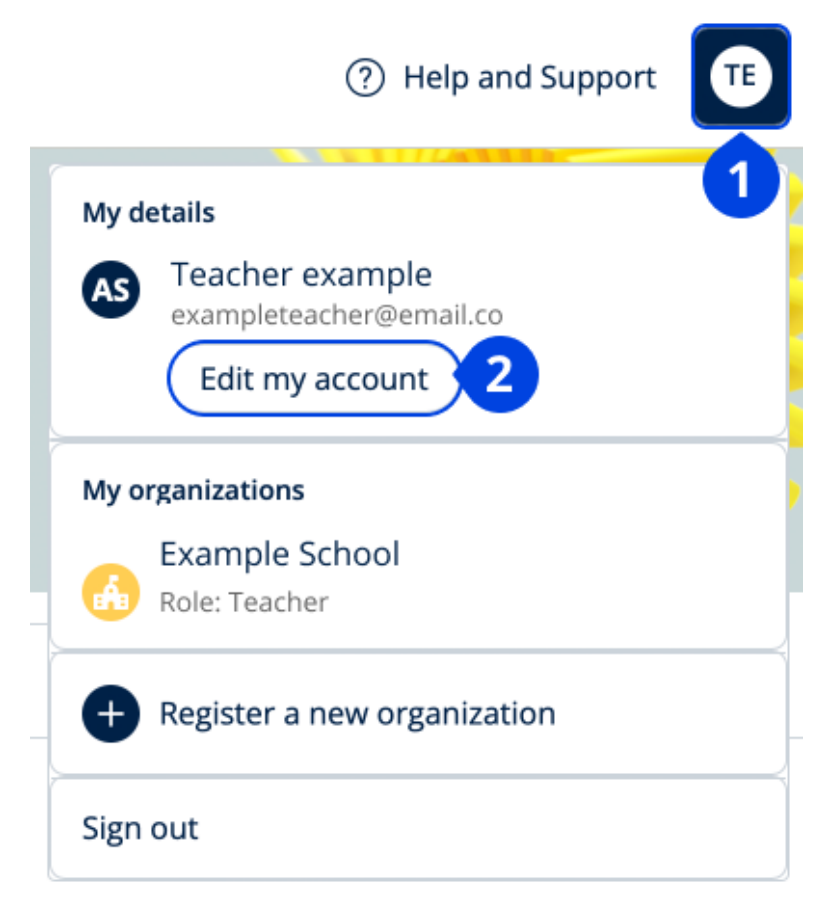

Apple、Google または Microsoft のアカウントを追加するには、Edit my account (アカウントを編集)をクリックします

## Google Classroom でサインインする

Google Classroom で使用しているのと同じメールアドレスとパスワードを使ってサ インインすることができます。

そのためには、Oxford English Hub への登録時に Google Classroom のメールアド レスとパスワードを使用する必要があります。この作業は初回サインイン時のみ必 要です。

- 1. Register today (新規登録) を選択します。
- 2. Continue with Google (Google で続行)を選択します。
- 3. Google Classroom で使っているメールアドレスとパスワードを入力します。
- 4. 詳細を確認します。
- 5. Continue (続行)を選択します。

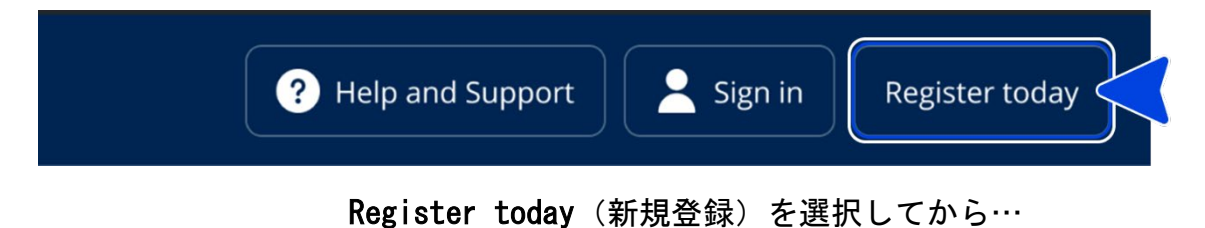

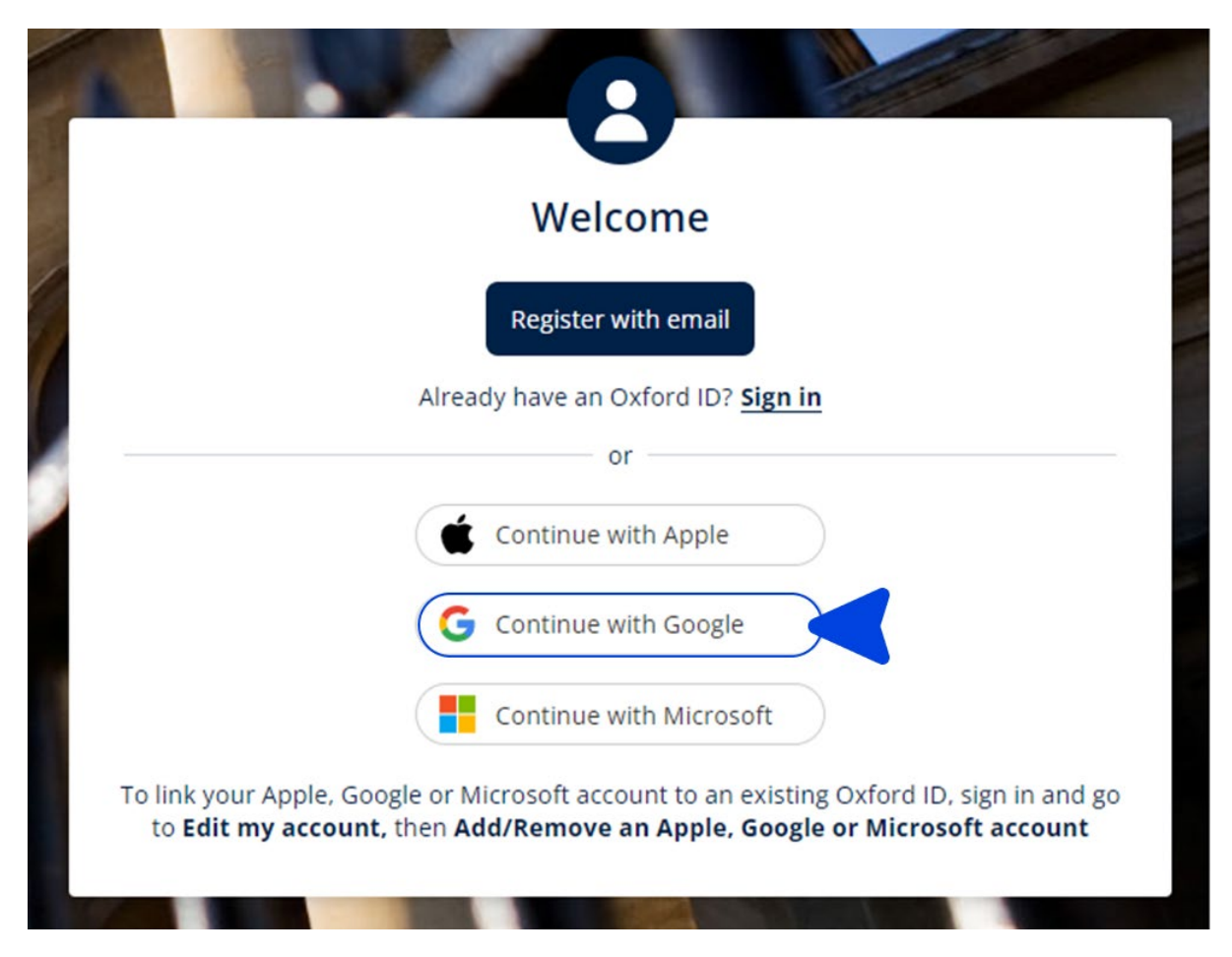

Continue with Google (Google で続行)を選択します。

## コードを使用する

Oxford English Hub コードとは

Oxford English Hub コードの例:

- 1111-2222-3333
- S 123 456 7890
- T 123 456  $7890_{\circ}$

「S」や「T」で始まるコードもありますが、これらは生徒用コード(「S」の場合) や教師用コード(「T」の場合)であることを示しています。

例:

- · S 123 456 7890 は生徒用コードです
- T 123 456 7890 は教師用コードです。

Oxford English Hubの製品をご利用になるには、お手持ちのコードを使用します。

#### コードの記載場所

コードは次のいずれかの場所に記載されています。

- 本
- 電子メール
- スプレッドシート。

コードが見つからない場合は<u>お問い合わせください</u>。

#### コードの使用方法

- 1. <u>oxfordenglishhub.com/redeem</u>にアクセスします。
- 画面の指示に従ってください。(ログインするか、Oxford ID を作成する必要があるかもしれません)

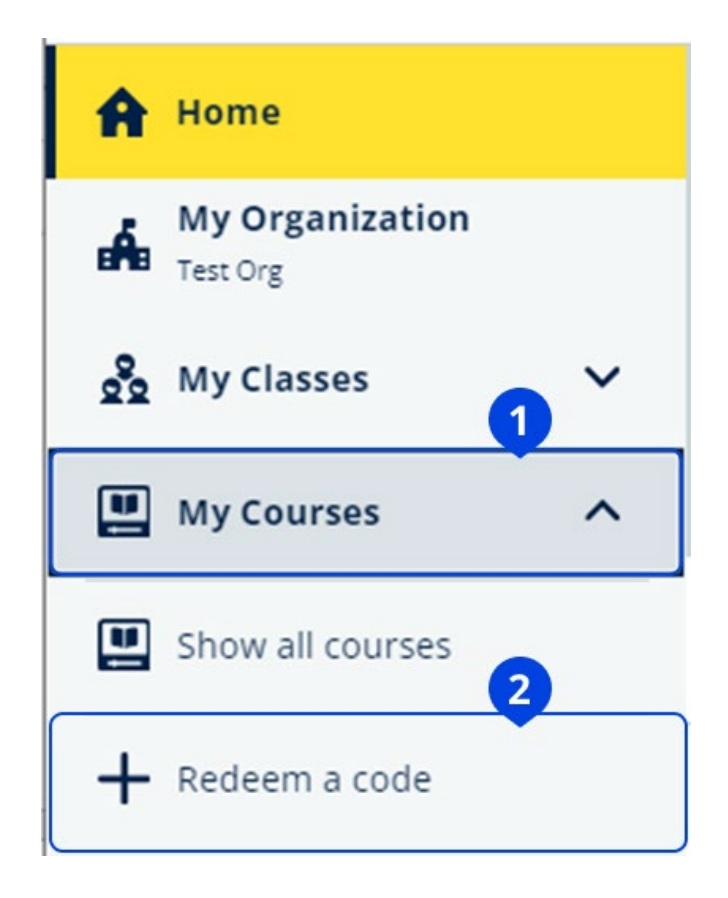

## 学校や組織に自分を追加する

教師や生徒を追加するには、まず組織を登録する必要があります。 組織を登録した担当者だけが生徒と教師を組織に招待することができます。 学校または組織に登録する必要がある組織は1つのみです。

- 1. 学校の幹部または管理者が以下のものを送信します。
  - 組織を Oxford English Hub に追加するための招待メール
  - サインイン方法について説明したサインインカード。
- 2. 招待メールまたはサインインカードにあるリンクに移動します。
- Oxford ID のユーザー名かメールアドレスを使用してログインします。または、Register today(新規登録)を選択し、新しいアカウントを作成します。
- 4. パスワードを入力し、Continue(続行)を選択してサインインします。
- これで、組織がアカウントに追加したクラスまたはコース教材を表示できます。

### You have an invitation.

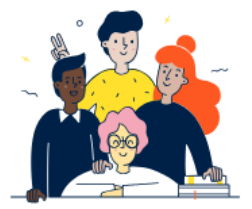

Do you want to join OUP Museum as a Teacher?

Invitation sent on 30 May 2024.

| Join | No thanks |
|------|-----------|
|------|-----------|

教師への招待状。

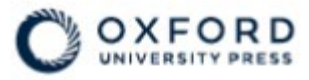

# Sign in to Oxford English Hub

If you already have an account, sign in to accept your invitation.

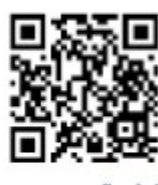

go.oup.com/hub/org

Email address

Kasia.Wadja@exampleemail.com

If you have any problems, please speak to your teacher.

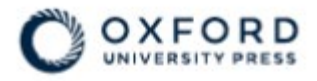

# **Sign in** to Oxford English Hub

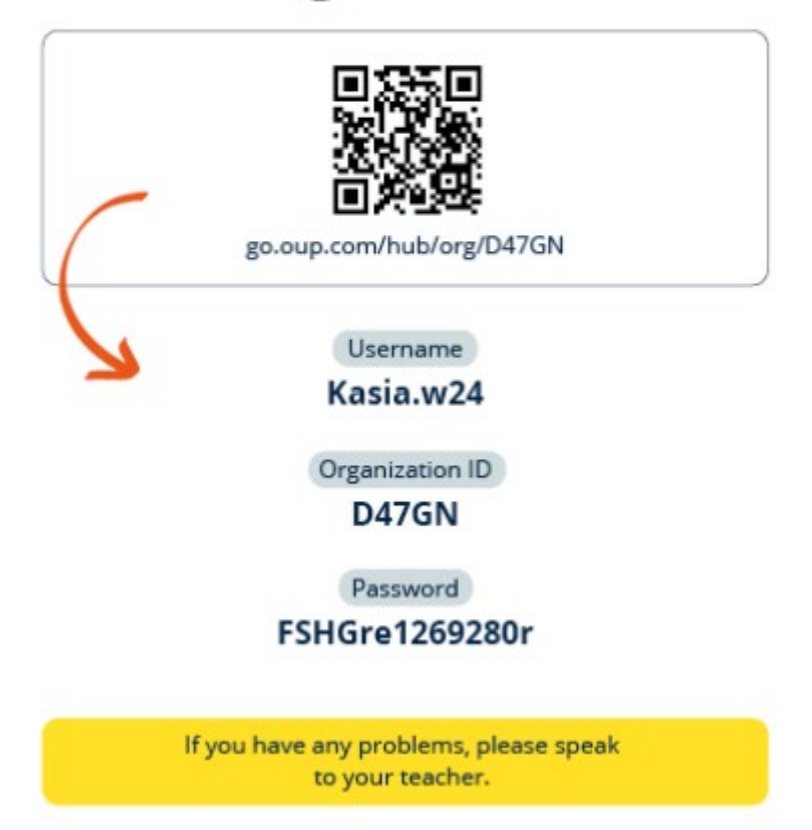

組織に参加するにはサインインカードに記載されているリンクを使用します。リン ク先では、サインインカードにあるサインイン情報を入力してください。

# サインイン時に問題が発生した場合

本セクションの内容:

- ・ パスワードに問題がある場合
- ・ ユーザー名に問題がある場合

## パスワードに問題がある場合

- 1. <u>oxfordenglishhub.com</u>にアクセスします。
- 2. Sign in (ログイン)を選択します。
- 3. Forgotten your password? (パスワードをお忘れの場合)を選択します。
- 4. 画面の指示に従ってください。

| ? Help and Support Sign in Register today |
|-------------------------------------------|
| Password                                  |
| Forgotten your password? 2                |
| Continue                                  |
| < <u>Back</u>                             |

(1)Sign in(サインイン)を選択してから…

(2) Forgotten your password? (パスワードをお忘れの場合)を選択します。

ユーザー名に問題がある場合

ユーザー名は通常、Oxford IDのメールアドレスです。

教師からサインインカードを受け取った場合は、そのサインインカードを確認する とメールアドレスやユーザー名がわかります。

メールアドレスがわからない場合やその他の問題がある場合は、<u>お問い合わせくだ</u> <u>さい</u>。

「メールを非公開」?

Apple でサインインした場合、メールアドレスを非公開にする設定ができます。

その場合、Oxford English Hubからの電子メールはお使いの Apple メールアドレス に転送されます。

**重要**:お使いの Apple アカウントのメール転送機能を無効にしないようご留意くだ さい。お使いの Apple アカウントのメール転送機能を無効にすると Oxford English Hub からの電子メールを受信できなくなります。

# 名前、メールアドレス、またはパスワー ドを変更する

ログインできない場合は、<u>パスワードに問題がある場合</u>を参照してください。

ログイン後に Edit my account (アカウントを編集) エリアで個人情報を変更する 方法について説明します。

- 1. 画面の右上にあるプロフィールアイコンを選択します。
- 2. Edit my account (アカウントを編集)を選択します。
- 以下の項目を変更できます:
  - あなたの First Name (名前)
  - あなたのLast name (名字)
  - 。 または、Change my Oxford ID username or password (Oxford ID の ユーザー名またはパスワードを変更)を選択します。
- 4. 以下のいずれかを選択します。
  - 。 変更を保存するには Save (保存)を選択します。
  - 保存せずに閉じるにはClose(閉じる)を選択します。

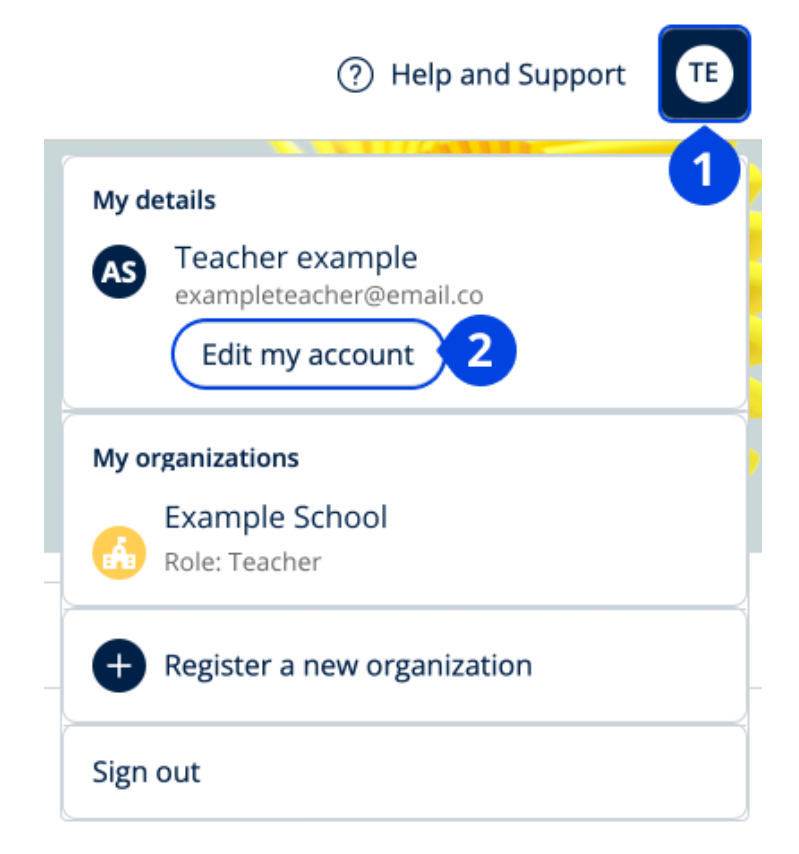

個人情報を変更するには Edit my account (アカウントを編集)を選択します。

# Oxford English Hub を使う

本セクションの内容:

- Oxfordのコースを検索する
- コース教材の使用を開始する
- オーディオ、ビデオ、およびその他のリソースを検索する

### 0xford のコースを検索

My Courses (マイコース) で履修中のコースを表示できます。 利用できる他の製品はすべて、My other products (他の製品) にあります。

- 1. My Courses (マイコース)を選択します。
- 2. Show all courses (すべてのコースを表示)を選択します。
- これにより My Courses (マイコース) ページが開き、すべてのコースを表示 できます。

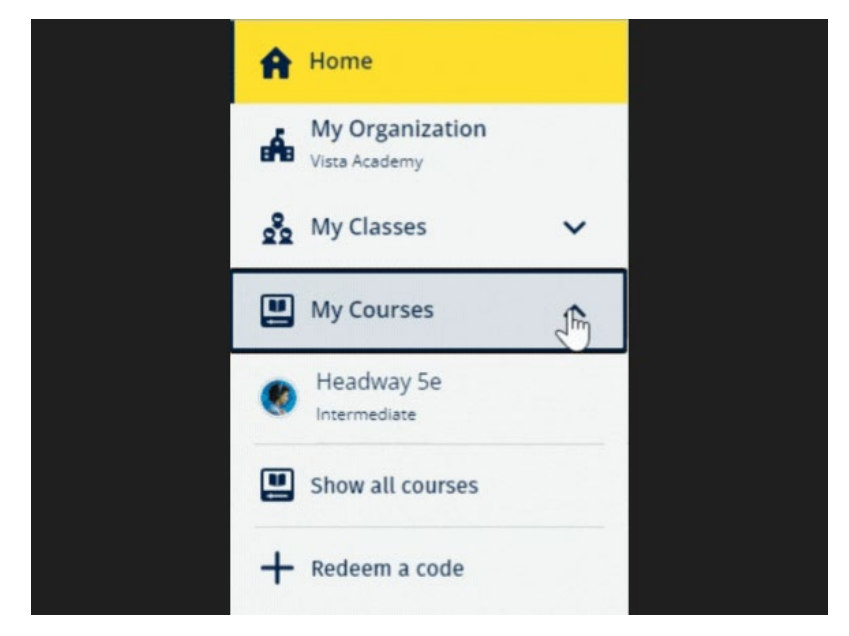

履修している Oxford のコースを表示するには My Courses (マイコース)を選択し ます。

自分のコースが My Courses (マイコース) にない場合は My other products (他の 製品)をチェックしてください。

#### コース教材の使用を開始する

コースブックを選択して使用を開始します。

- 1. My Courses (マイコース)を選択します。
- 2. Show all courses (すべてのコースを表示)を選択します。
- 3. 自分のコースを選択します。
- 利用可能なコース教材から選択します。(このコンテンツは新しいタブで開くことがあります。ログインの詳細を確認する必要が生じる場合があります)。
- 5. 終了したら、ブラウザのタブを閉じます。

| ≡    |                                  | PRESS        |                                          |           |                  |            |                           |               |            |     |   |        | ⑦ He    | lp and s | Support    | CM    |
|------|----------------------------------|--------------|------------------------------------------|-----------|------------------|------------|---------------------------|---------------|------------|-----|---|--------|---------|----------|------------|-------|
| A    | Home                             |              | My Courses 🦻                             | ۲         | Headway 5e       | e Interme  | ediate                    |               |            |     |   |        |         |          |            |       |
| Á    | My Organization<br>Vista Academy |              | Course Material                          |           | Filter           | by Licenco | :e ~                      |               |            |     |   |        |         |          |            |       |
| 20   | My Classes                       | ~            | Tests                                    | ~         |                  |            |                           |               |            |     |   |        |         |          | _          |       |
|      | My Courses                       | ~            | Get Started                              |           | Course Ma        | aterial    |                           |               |            |     |   |        | Licence | ,        | • /        | dd    |
|      |                                  |              | Resources<br>Professional<br>Development | ~         |                  | (Teadwa    | msteriði)<br>fysje interm | iediate Onlii | ine Practi | ce: | • | Unlimi | licenco | 2        |            |       |
| Hala | and Support Privacy Po           | olicy Cookie | Policy Accessibility                     | Legal Not | tice Terms and C | Conditions |                           |               |            |     |   |        | © 202   | 3 Oxford | University | Press |

教材を表示するには、My Courses (マイコース) に移動し、コースを選択します。

## オーディオ、ビデオ、およびその他のリソースを検索 する

一部のリソースは、他のウェブサイト(教師または生徒用)へのリンクです。Download(ダウンロード)ボタンがある場合は、パソコン、スマートフォン、タブレットにリソースを保存できます。

- 1. My Courses (マイコース)を選択します。
- 2. Show all courses (すべてのコースを表示)を選択します。
- 3. 自分のコースを選択します。

- 4. コースメニューから Resources (リソース)を選択します。
- 5. Additional resources (追加のリソース) フォルダに他のリソースが表示される場合もあります。

|                                                |                                         |                                                                       | - □ >              | × |
|------------------------------------------------|-----------------------------------------|-----------------------------------------------------------------------|--------------------|---|
| 🕼 🔲 🖸 Headway 5e Intermediate   re             | so∪ x +                                 |                                                                       | - 0                | × |
| ← C 🗅 https://englishhub.ou                    | p.com/myCourses/singleCourse/a000       | 9601d0b8b387ec1a922ade442898/resourceFolder/resources/resourceH A ☆ 다 | 다 샵 @ % 😩 …        |   |
|                                                |                                         |                                                                       | ⑦ Help and Support |   |
| A Home                                         | My Courses 🔸 🄇                          | Headway 5e Intermediate                                               |                    | _ |
| My Organization<br>Vista Academy               | Course Material                         | Teacher view         Student view                                     |                    |   |
| 💁 My Classes 🗸 🗸                               | Tests 🗸                                 | Headway 5e Intermediate resources                                     |                    |   |
| 🛄 My Courses 🗸 🗸                               | Get Started                             | Folders                                                               |                    |   |
|                                                | Resources                               | Answer Keys<br>and Teachin Unit 1 Unit 2                              | Unit 3             |   |
|                                                | Resources<br>home                       |                                                                       |                    |   |
|                                                | Answer Keys<br>and Teaching<br>Material | Unit 4 Unit 5 Unit 6                                                  | Unit 7             |   |
|                                                | Unit 1                                  |                                                                       |                    |   |
|                                                | Unit 2                                  | Unit 8 Unit 9 Unit 10                                                 | Unit 11            |   |
|                                                | Unit 3                                  |                                                                       |                    |   |
|                                                | Professional<br>Development             | Unit 12 Audioscripts and Pronunciati                                  | ion Wordlists      | l |
| englishhub.oup.com/mvCourses/singleCourse//ans | werKevsAndTeachingMaterial              | Country-                                                              |                    |   |
|                                                |                                         |                                                                       |                    |   |

マイコース) > 自分のコース > Resources (リソース)の順に移動します。

# Oxford English Hub で教師と管理者がで きること

本セクションの内容:

- Oxford English Hub における組織とは
- Oxford English Hub で教師と管理者ができること
- Oxford English Hub で教師ができること
- Oxford English Hub で組織管理者ができること
- Oxford English Hub でクラス管理者ができること
- サインインカードとは

### Oxford English Hub における組織とは

重要!組織を登録するのは、組織内の誰か1人に限ります。

組織とは、Oxford English Hub 上に登録した学校、大学、または教育機関のことで す。ここでは、生徒と教師が使用する Oxford のすべての教材を確認することができ ます。

Oxford English Hub に組織を登録(追加)すると、次のことができるようになります。

- 教師と生徒のクラスを作成する
- 生徒と教師がクラスの教材を使用する
- 生徒の進捗状況を追跡する(一部のコースのみ)
- デジタルコース教材のライセンスを保存および管理する

ライセンスについての詳細は「<u>ライセンスとは</u>」の項をご覧ください。

### Oxford English Hub で教師と管理者ができること

この表は、Oxford English Hub 上に登録した組織において教師と管理者が管理でき る各種機能を示したものです。

表をご覧いただき、各機能と管理権限者をご確認ください。

| 詳細をご覧になるには、 | 各機能を選択して | 〔ください。 |
|-------------|----------|--------|
|             |          |        |

| 機能                                    | 組織管<br>理者 | クラス管理者 | 教師       |
|---------------------------------------|-----------|--------|----------|
| 組織の作成と管理                              |           |        |          |
| 組織の登録(追加)                             | ~         |        |          |
| スタッフの招待                               | ~         |        |          |
| 生徒の招待                                 | ~         | ~      |          |
| 組織の詳細の変更                              | ~         |        |          |
| サインインカードの作成                           | ~         | ~      |          |
| クラスの作成と管理                             |           |        |          |
| <u>他の教師のためのクラスの作成</u>                 | ~         | ~      |          |
| <u>任意のクラスの変更</u>                      | ~         | ~      |          |
| <u>自分のクラスの作成</u>                      | ~         | ~      | <b>v</b> |
| <u>クラスの生徒の追加または削除</u>                 | ~         | ~      | <b>v</b> |
| クラス参加コードの作成/編集                        | ~         | ~      |          |
| クラス参加コードの表示/非表示                       | ~         | ~      |          |
| クラス参加コードのコピー                          | ~         | ~      |          |
| <u>組織内のすべてのクラスの進捗情報の閲</u><br><u>覧</u> | ~         | V      |          |
| ライセンスの管理                              |           |        |          |
| 組織へのライセンスのアップロード                      | ~         | ~      |          |
| 教師へのライセンスの付与                          | ~         | ~      |          |

| <u>生徒へのライセンスの付与</u>     | ~ | ~ |   |
|-------------------------|---|---|---|
| <u>クラスの生徒へのライセンスの付与</u> | ~ | ~ | ~ |

### Oxford English Hub で教師ができること

誰かに**教師**の権限を付与できるのは組織管理者のみです。 教師となった人は、自らのクラスを管理することができます。 教師は次のことを行えます。

- ・ クラスに生徒を追加する
- 教材をクラスに割り当てる
- クラスの生徒に教材を割り当てる(組織のライセンスの有無は問いません)
- ・ クラスから生徒と教材を削除する。

教師は次のことは行えません。

- ・ 生徒や他の教師を組織に招待する
- ・ 組織にライセンスをアップロードする
- ・ 組織から生徒や他の教師を削除する
- ・ 組織内の他のクラスを表示または管理する
- 自分の権限をクラス管理者または組織管理者に変更する
- ・ 生徒または教師のプロフィールに変更を加える。

これらの変更を行うことができるのは、組織管理者またはクラス管理者のみです。

### Oxford English Hub で組織管理者ができること

Oxford English Hub に組織を登録する人物が組織管理者です。 組織に人を追加すると、その人を組織管理者にすることもできます。 組織には、複数の組織管理者を配置することができます。 学校に登録する必要がある組織は1つのみです。

クラスを表示するには、組織管理者が自分自身を教師としてクラスに追加する必要 があります。

組織管理者のみが、次のことを行えます。

- 組織に生徒と教師を追加する
- アクセスコードをインポートする
- 教師にクラス管理者の役割を与える
- 組織の名前と情報を変更する
- 他の誰かを組織管理者にする。

組織管理者は次のことも行えます。

- クラスを作成する
- 生徒と教師を任意のクラスに追加する
- クラスの教材を任意のクラスに追加する
- クラスの名前を変更する
- クラスから生徒、教師、または教材を削除する。

### Oxford English Hub でクラス管理者ができること

誰かにクラス管理者の権限を付与できるのは組織管理者のみです。

クラス管理者は、組織内の**すべての**クラスを管理できます。

クラス管理者は、次のことを行えます。

- クラスを作成する
- ・ 生徒を組織に追加する
- ・ 生徒と教師をクラスに追加する
- 教材をクラスに割り当てる
- ・ クラスから生徒と教師を削除する
- クラスから教材を削除する
- ・ クラスの名前を変更する
- クラスの生徒の進捗状況を見る。

クラス管理者は次のことは行えません。

- 生徒または教師を組織に追加する
- 組織から生徒または教師を削除する
- アクセスコードをインポートする
- 組織情報を変更する
- 他の誰かをクラス管理者または組織管理者にする
- 生徒または教師のプロフィールに変更を加える。

これらの変更を行うことができるのは組織管理者のみです。

## サインインカードとは

サインインカードとは、生徒やスタッフがサインインして組織に参加するのに必要 な、すべての情報を提供するものです。

組織管理者は、生徒やスタッフを組織に招待する際にサインインカードを作成できます。

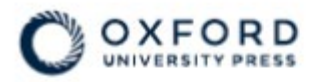

# **Sign in** to Oxford English Hub

If you already have an account, sign in to accept your invitation.

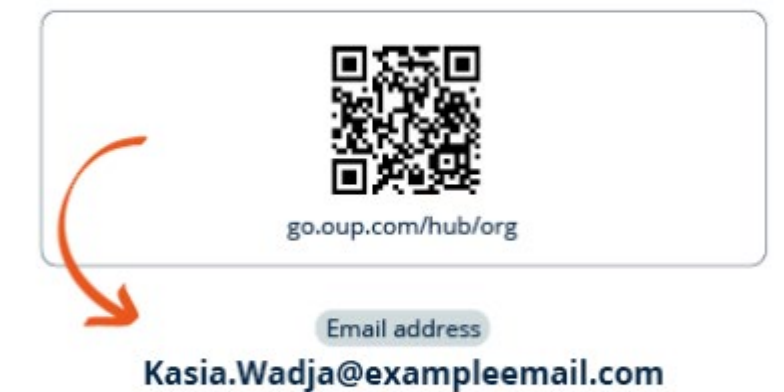

If you have any problems, please speak to your teacher.

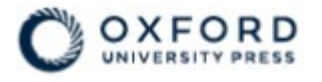

# **Sign in** to Oxford English Hub

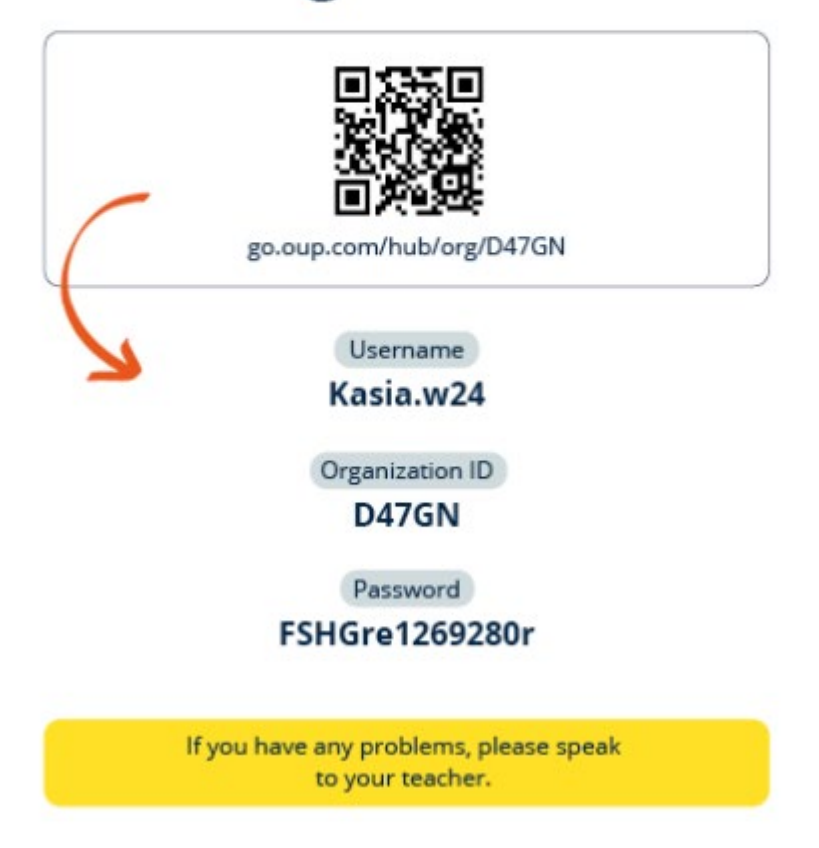

教師や生徒がサインインするための詳細はサインインカードに記載されています。

## ライセンスとは

Oxford English Hub では、ライセンスにより、生徒が電子書籍版スチューデントブ ックやワークブックなどのデジタルコースの教材を使用できるようになります。

#### 仕組み

ライセンスを購入すると、それをOxford English Hub 上の組織に追加できます。 組織からライセンスを取得している生徒は、アクセスコードを使用して自分でコー ス教材を追加する必要はありません。 組織にライセンスを追加した後、<u>生徒、教師、またはクラスにライセンスを割り当</u> <u>てて(付与して)</u>、デジタルコースの教材を使用できるようにすることが可能で す。

生徒もまた、個人のアクセスコードを使用してコース教材のライセンスを取得する ことができます。

#### 学校や組織のライセンスを取得する方法

学校で使用するライセンスを購入される場合は、お住まいの地域の OUP 支局にお問い合わせください。お住まいの地域の OUP 支局はこちらから検索。

## クラスを作成する

本セクションの内容:

- クラスを追加する
- ・ クラスに生徒を追加する
- ・ クラスから生徒を削除する
- ・ クラスにコース教材を追加する

### クラスを追加する

生徒をクラスに追加するには、**まず**組織管理者が組織に生徒を追加する必要があり ます。

- 1. My classes (マイクラス)を選択します。
- 2. Create a class (クラスを作成)を選択します。
- 3. 新しいクラスの名前を入力し、Next(次へ)を選択します。
- 4. 以下の方法で生徒を追加します。
  - 生徒が組織に登録済みの場合は Add students(生徒を追加)を選択し ます。
  - または、生徒にクラスコードを通知して生徒を追加します。
- Add course materials (コース教材を追加)を選択し、クラスで使用するコ ース教材を選びます。
- クラスの詳細を確認します。追加した生徒の数、および、このクラスに割り 当てたコース教材が表示されます。
- 7. Go to your class (クラスに移動) を選択します。

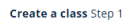

Next

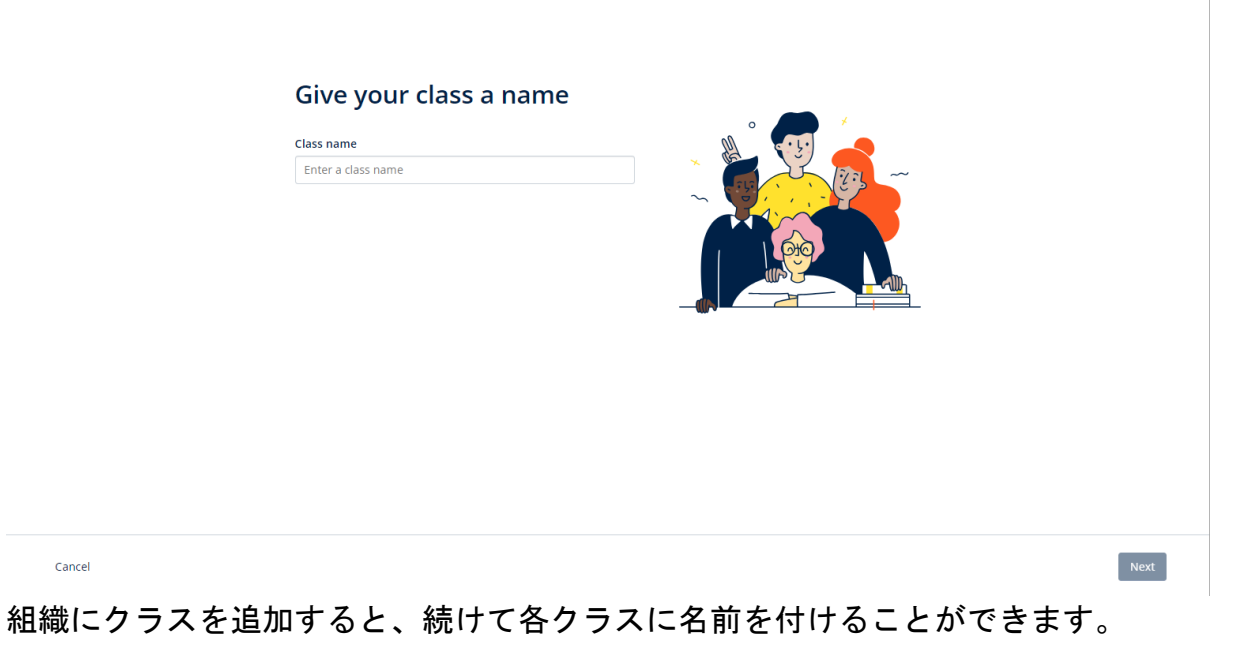

<page-header><text><text><text><text><text><text><text><text>

すでに組織に登録されている生徒を追加するには Add students(生徒を追加)を選択します。

## クラスに生徒を追加する

生徒をクラスに追加するには、まず組織管理者が組織に生徒を追加する必要があり ます。

- 1. My organization (自分の組織)を選択します。
- 2. Classes (クラス)を選択します。
- 3. クラスを選択します。
- 4. People (人々)、Add students (生徒を追加)の順に選択します。
- 5. クラスに追加する生徒を選択します。
- 6. Next (次へ)を選択します。
- 7. 選択内容を確認してください。詳細が正しい場合は、Add to class (クラス に追加)を選択します。
- 8. **Done**(完了)を選択します。

クラスの Students (生徒) タブで新しい生徒を確認できます。

|                                              |                                                                                                    | Close ×                                                                                                    |
|----------------------------------------------|----------------------------------------------------------------------------------------------------|----------------------------------------------------------------------------------------------------|
| A Home                                       | Refresh data Updated just now                                                                                       | Add students to Monday Class                                                                                                    |
| 👷 My Classes 🗸 🗸                             | Teachers                                                                                                    | Search by Name or Username                                                                                                    |
| My Courses ~                                 | Sample Teacher<br>sampleteacher\$7@mailinator.com<br>Students<br>Example Student<br>examplestudent74@mailinator.com | Students         AB       Andy B         andy.b         DB       Dani B         dani.b         KD       Kieron D         kieron.d         EG       Em G         em.g |
| Helpand Syport – Privey Belley – Cedla Bolly | Arreschilly Legal Robies Terms and Conditions                                                                       | < <u>Back</u> Next                                                                                                    |

クラスに参加する生徒を選択または検索できます。

クラスを作成して生徒を追加します。

#### クラスから生徒を削除する

クラスから生徒を削除する方法について説明します。

生徒は引き続き組織に残ります。 組織のライセンスでコース教材を使用している生徒の場合: 教材の使用を開始していない場合、ライセンスは組織に返却されます。 生徒がコース教材の使用をすでに開始している場合、ライセンスは生徒の手元に残ります。

- 1. My organization (自分の組織)を選択します。
- 2. Classes (クラス)を選択します。
- 3. クラスを選択します。
- 4. 削除する生徒の横にあるチェックボックスをオンにします。
- 5. Remove from class (クラスから削除)を選択します。
- 6. 詳細を確認し、Remove from [class name] ([クラス名]から削除) を選択し ます。
- 7. Done (完了) を選択します。

|                  |                                                                                                    | Help and Support 5 |
|------------------|----------------------------------------------------------------------------------------------------|--------------------|
| A Home           |                                                                                                    |                    |
| 💾 My Courses 🗸 🗸 | Monday Class                                                                                                    |                    |
|                  | Progress Course Material People                                                                                                   | •                  |
|                  | Made a change? Refresh the page or try refreshing again in a few minutes.             Refresh data                                |                    |
|                  | Teachers     Status     + Add teachers       Sample Teacher     Added to class on<br>25 June 2024     A status learning mustarial |                    |
|                  | Students Status Remove from class                                                                                                 |                    |
|                  | Tracy Lamb Adduct to cleas on 27 June 2024                                                                                        |                    |

クラスから生徒を削除するには、People(人々)メニューを選択し、生徒を選択し てから、Remove from class(クラスから削除)を選択します。

### クラスにコース教材を追加する

ライセンスのあるクラスにコース教材を割り当てる(追加する)方法について説明 します。

クラスの進捗データを表示するには、コース教材を割り当てる(追加する)必要が あります。

生徒がコース教材を使用するには、次の方法があります。

- ・ 組織ライセンスを使用する
- · 各生徒のアクセスコードを使用する。
  - 1. My organization (自分の組織)を選択します。

- 2. Classes (クラス)を選択します。
- 3. クラスを選択します。
- Course materials (コース教材)、Add course materials (コース教材を追加)の順に選択します。
- 5. 教材を以下の方法で検索します。
  - Browse by series (シリーズ別に閲覧)の下でシリーズ名を検索します
  - Browse by products (製品別に閲覧)の下で ISBN を検索します。
- 6. 教材を選択してから、Next(次へ)をクリックします。
- 7. ライセンスオプションを選択して確認します。
- 8. Assign learning material (学習教材を割り当てる)を選択します。
- 9. 終了するには Done (完了) を選択します。Add more materials (さらに教材 を追加) に進むこともできます。

|                  |                                                                                     | Close ×                             |
|------------------|-------------------------------------------------------------------------------------|-------------------------------------|
| A Home           | Monday Class                                                                        | Find learning material              |
|                  |                                                                                     | For : Monday Class                  |
| 9 My Classes V   | Progress Course Material People                                                     | Browse by series Browse by products |
| 🛄 My Courses 🗸 🗸 |                                                                                     | Search by series name Q             |
|                  | Course materials Made a change? Refresh the page or try refreshing again in a few m | Showing results for Japan ~         |
|                  | Refresh data     Updated just now                                                   | Accelerate Learning                 |
|                  |                                                                                     | Ace!                                |
|                  |                                                                                     | Achieve >                           |
|                  | What course materials w                                                             | Aim High                            |
|                  | Choose digital course materials here to st                                          | Amazing Rooftops                    |
|                  | + Choose cours                                                                      | Next                                |
|                  | すべてのコース教材を同時にクラス                                                                    | に追加できます。                            |

## 進捗情報を閲覧する

本セクションの内容:

- ・ クラスの進捗情報を閲覧する
- 生徒の進捗情報を閲覧する
- ・ クラス平均を算出する

### クラスの進捗状況を閲覧する

進捗情報を閲覧するには、次のことを行う必要があります。

- ・ クラスを作成する
- ・ クラスに生徒を追加する
- ・ クラスに学習教材を追加する

クラスの進捗情報を閲覧する方法について説明します。

- 1. Classes (クラス)を選択します。
- 2. クラスを選択します。
- 3. Progress (進捗状況)を選択します。
- 4. コース教材を選択します。

当該情報は、割合またはパーセンテージで表示できます。

次のいずれかのスコアを表示できます。

- **すべて**のアクティビティ
- 生徒が完了したアクティビティのみ。

以下の項目を選択すると、詳細情報を表示できます。

- 生徒
- ユニットタイトル
- ユニットタイトル > ユニットセクション

#### 進捗情報をエクスポートする

生徒のスコアをスプレッドシート(CSV)としてオフラインで保存するには Export (エクスポート)を選択します。 エクスポートの対象となるのは、その時点で表 示されているビューにあるデータです。 ビューには次のような種類があります。

- 1. 各 Unit (ユニット) のデータを表示する「すべての製品ビュー」。
- A Section (セクション)のデータを表示する「Unit (ユニット)ビュー」。
- 各アクティビティのデータを表示する「Section (セクション)ビュー」。

また、エクスポートの際は選択済みの進捗状況オプションが適用されます。

- 割合/パーセンテージ
- すべてのアクティビティ/完了したアクティビティのみ
- スコアによる絞り込み
- ・ テストの受験回数。

#### 縦の列ごとのクラス平均を閲覧する

縦の列ごとに「<sup>№</sup>」をクリックすると、列を並び替えることができます。Class Average (クラス平均)の行が移動するおかげで、該当する列のクラス平均を上回っ ている生徒と下回っている生徒を確認できます。

|                  |                               |                                                         |                                   |                                                   |           |                   | Help a           | nd Support |
|------------------|-------------------------------|---------------------------------------------------------|-----------------------------------|---------------------------------------------------|-----------|-------------------|------------------|------------|
| Home             |                               |                                                         |                                   |                                                   |           |                   |                  |            |
| 📕 My Courses 🗸 🗸 | Monday                        | Class                                                   |                                   |                                                   |           |                   |                  |            |
|                  | Progress                      | Course Material                                         | People                            |                                                   |           |                   |                  | 0          |
|                  |                               |                                                         |                                   |                                                   | Set sco   | res by differ     | ent attempts     | 9          |
|                  | Show figures as fractions per | centages                                                | Show scores out of all activities | f completed only                                  |           |                   | Scores Show best | ati O      |
|                  | Progress home                 | t by score<br>Insight Second Edition F<br>Second Editio | on Pre-Intermediate Onl           | Highlight scores b<br>ine Practice<br>ermediate ( | elow 50%  | 2<br>Filter by sc | ore              | nload      |
|                  | Refresh data                  | Supdated just now                                       |                                   |                                                   |           |                   |                  |            |
|                  |                               | Last Opened                                             | Tot                               | al                                                | Unit      |                   | Unit 2           |            |
|                  | Student 🗘                     | Date 🗘                                                  | Completed St                      | Click to see<br>udent's answers                   | mpleted 🗘 | Score 🗘           | Completed 🗘      | Sc         |
|                  | Class Average                 |                                                         | 0.2%                              | 3                                                 | 0%        | 0%                | 2.4%             |            |
|                  | Paul Stubbs                   | 15th February 2023                                      | 0.6%                              | 92.3%                                             | 0%        |                   | 7.1%             |            |

クラスの進捗状況を確認するには、オプションまたはビューを変更します。

### 生徒の進捗状況を閲覧する

進捗情報を閲覧するには、次のことを行う必要があります。

クラスを作成する

.

- ・ クラスに生徒を追加する
- ・ クラスに学習教材を追加する

生徒が電子書籍を通じて解答を Submit(提出)しない限り、その結果はグレードブック(成績表)には反映されません。

生徒がオフラインで電子書籍を利用した場合、そのデバイスがインターネットに接続されるまで、結果がグレードブック(成績表)に反映されることはありません。

生徒の進捗情報を閲覧する手順は次のとおりです

- 1. Classes (クラス)を選択します。
- 2. クラスを選択します。
- 3. Progress (進捗状況)を選択します。
- 4. コース教材を選択します。
- 5. 次のいずれかを選択できます。
  - 割合またはパーセンテージで数値を表示する
  - すべてのアクティビティまたは完了したアクティビティのスコアを表示する
  - スコアで並び変える(例:50%未満のスコアを表示する)
- ユニットタイトルを選択するか矢印をクリックし、進捗状況に関する情報を 表示します。
- 7. View(表示)を選択して練習問題を開き、生徒の解答を表示します。

|                  |                                            |                                                                                                    |                                                                                             |                            |             | Help and Support                                                                                                    |
|------------------|--------------------------------------------|----------------------------------------------------------------------------------------------------|---------------------------------------------------------------------------------------------|----------------------------|-------------|----------------------------------------------------------------------------------------------------|
| Home             | Monday                                     | Class                                                                                                    |                                                                                             |                            |             |                                                                                                    |
| 🔓 My Classes 🗸 🗸 |                                            |                                                                                                    |                                                                                             |                            |             |                                                                                                    |
| 📕 My Courses 🗸 🗸 | Progress                                   | Course Material                                                                                                    | People                                                                                      |                            |             | ٥                                                                                                    |
|                  | Chow figures as                            |                                                                                                    | Show scores out of                                                                          |                            |             |                                                                                                    |
|                  | fractions pe                               | ercentages                                                                                                    | all activities                                                                              | completed only             |             | Scores Show best att                                                                                                    |
|                  | Highligh                                   | ht by score                                                                                                    |                                                                                             | Highlight scores below 50% |             | )                                                                                                    |
|                  |                                            |                                                                                                    |                                                                                             |                            | )           |                                                                                                    |
|                  | Progress home                              | Insight Second Edition                                                                                                    | n Pre-Intermediate Online                                                                   | Practice                   |             |                                                                                                    |
|                  | Progress home                              | <ul> <li>Insight Second Edition</li> </ul>                                                                                                    | n Pre-Intermediate Online                                                                   | rmediate Onlii             | ne Practice | Download                                                                                                    |
|                  | Progress home<br>Insight                   | <ul> <li>Insight Second Edition</li> <li>Second Edit</li> </ul>                                                                                       | n Pre-Intermediate Online                                                                   | rmediate Onlii             | ne Practice | Download<br>CSV                                                                                                    |
|                  | Progress home<br>Insight<br>( Refresh data | <ul> <li>Insight Second Edition</li> <li>Second Edit</li> <li>Updated just nov</li> </ul>                                                             | n Pre-Intermediate Online                                                                   | rmediate Onlii             | ne Practice | Download<br>CSV                                                                                                    |
|                  | Progress home<br>Insight<br>@ Refresh data | Insight Second Edition<br>Second Edit<br>Q Updated just nov                                                                                           | n Pre-Intermediate Online                                                                   | rmediate Onlii             | ne Practice | Cownload<br>CSV                                                                                                    |
|                  | Progress home<br>Insight<br>@ Refresh data | Insight Second Edition<br>Second Edit<br>Updated Just nov<br>PS Paul                                                                                  | n Pre-Intermediate Online                                                                   | rmediate Onlii             | ne Practice | Cowmicaed<br>CSV                                                                                                    |
|                  | Progress home<br>Insight<br>@ Refresh data | Insight Second Edition Second Edit     Oupdated Just nov      PS Paul                                                                                 | n Pre-Intermediate Online                                                                   | rmediate Onlii             | ne Practice | Close                                                                                                    |
|                  | Progress home<br>Insight<br>@ Refresh data | Insight Second Edition  Second Edit  Updated Just nov  Iso Paul  Last opened 15th Fe                                                                  | w<br>Stubbs                                                                                 | rmediate Onlii             | ne Practice | Close                                                                                                    |
|                  | Progress home<br>Insight<br>@Refresh data  | Insight Second Edition<br>Second Edit<br>Updated Just now<br>PS Paul<br>Last opened 15th Fe                                                           | n Pre-Intermediate Online<br>tion Pre-Inte<br>v<br>Stubbs<br>ebruary 2023<br>completed      | rmediate Onlin             | ne Practice | Coverian Coverian Coveria Coverian Coverian Coverian Coverian Coverian Coverian Cove |
|                  | Progress home<br>Insight<br>@ Refresh data | Insight Second Edition  Second Edit  Updated Just nov  Updated Just nov  Last opened 15th Fe  Total                                                   | n Pre-Intermediate Online<br>tion Pre-Inte<br>Stubbs<br>ebruary 2023<br>completed<br>0 0.6% | rmediate Onlin<br>score    | ne Practice | Coveriload CSV                                                                                                    |
|                  | Progress home<br>Insight<br>@ Refresh data | Insight Second Edition Second Edit Updated Just nov Updated Just nov Updated Just nov Updated Just nov Updated Just nov Updated Just nov Total Unit 1 | stubbs bruary 2023 completed 0.6% 0.0%                                                      | rmediate Onlin<br>score    | 92.3%       | Close                                                                                                    |

進捗情報の表示方法を選択します。

|                                    | Completed      | Score |       |                |
|------------------------------------|----------------|-------|-------|----------------|
| Total                              | 0 1.1%         |       | 72.2% |                |
| Starter Unit                       | 0.0%           |       |       | ~              |
| Unit 1                             | 12.5%          |       | 72.2% | ^              |
| Ly Vocabulary 1: Classroom objects | 0 100.0%       |       | 72.2% | ^              |
|                                    | Latest attempt | Score |       | View           |
| L Activity 1                       | (1 of 1)       |       | 100%  | $\mathfrak{D}$ |
| L, Activity 2                      | (1 of 1)       | ••••• | 16.7% | ۲              |
| L, Activity 3                      | (1 of 1)       |       | 100%  | $\mathfrak{D}$ |
| , Grammar 1: What is it? It's a    | 0.0%           |       | -     | ~              |

本、ユニット、セクション、またはアクティビティについては、クラスの各生徒の 進捗情報をご覧ください。

## クラス平均を算出する

進捗データを閲覧するには、まずクラスにコース教材を追加する必要があります。 すべての電子書籍の進捗データを閲覧できるわけではありません。

生徒がアクティビティに取り組み始めたら、Class(クラス) > Progress(進捗状況)と移動してスコアを表示させることができます。

なお、本データにはクラスの Average score(平均スコア)も記載されています。

| Show figures as Fractions Percentages                         |                    |               |
|---------------------------------------------------------------|--------------------|---------------|
| Refresh data     Sefresh data                                 | 0                  |               |
| Class materials                                               | Average completion | Average score |
| Kickstart Level 1 Student Book and<br>Workbook E-book (Italy) | 2.8%               | 61.8%         |
| Online practice                                               | Average completion | Average score |
| Kickstart Level 1 Online Practice                             | 9.7%               | 71.8%         |

**Class**(クラス) > **Progress**(進捗状況)の順に進むと、クラスの **Average score** (平均スコア)が表示されます。

Average score (平均スコア)の算出方法:

すべての生徒の合計スコア(%)÷生徒の総数

例:

| 学生 | 活動内容 | スコア    | %   |
|----|------|--------|-----|
| A  | 1    | 3/10   | 30  |
| В  | 9    | 63/90  | 70  |
| C  | 10   | 80/100 | 80  |
| 合計 |      |        | 180 |

**クラス平均スコア** =  $180 \div 3 = 60\%$ 

この平均スコアは練習問題における生徒の到達度を測定するものであり、解答した 練習問題の数をはかるものではありません

## アセスメント資料を使用する

本セクションの内容:

- ・ アセスメント資料を参照・ダウンロードする
- テストやアセスメント資料にアクセスできない場合
- クラスにオンラインテストを割り当てる

#### アセスメント資料を参照・ダウンロードする

このアセスメントビューは、教師の役割を持つユーザーのみが利用できます。

アセスメント資料を表示およびダウンロードするには、以下の手順に従ってください。

- 1. My courses (マイコース) にアクセスして、コースを選択します。
- 2. Assessment (アセスメント)を選択します。
- 3. 使用するテストを選択します。一部のテストはサンプルコンテンツにリンク しています。
- 4. テスト資料をデバイスに保存するには、Download <sup>(ビノ)</sup>(ダウンロード)オプ ションを使用します。
- 5. ダウンロードされたものは ZIP ファイルとして保存されます。ZIP ファイル を開いて、アセスメント資料を確認します

## テストやアセスメント資料にアクセスできない場合

オンライン・アセスメントを利用できるのは以下の場合のみです。

- Life Vision (Poland)
- Q Skills Digital Flow。

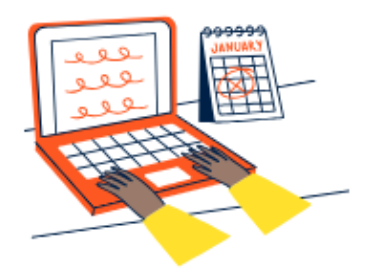

## Set online tests to Class 2B here

Track your students' learning progress with online tests.

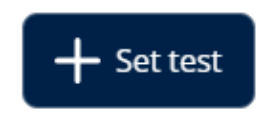

アセスメント資料を使用するには、以下のものが必要です。

- アセスメント資料を含むコース
- コースを使用するためのライセンス。

次の場合、アセスメント資料は使用できません。

- コースにアセスメント資料がない
- そのコースの**有効な**ライセンスを持っていない。

ライセンスをお持ちでない方がアセスメント資料にアクセスするには、Redeem a code (コードを使用) に移動し、そこで新しいアクセスコードを入力します。

さらにサポートが必要な場合は、<u>お問い合わせください</u>。

### クラスにオンラインテストを割り当てる

クラスにオンラインテストを割り当てる方法としては、My Classes (マイクラス) から行う方法と My Courses (マイコース)から行う方法があります。

オンライン・アセスメントを利用できるのは以下の場合のみです。

- Life Vision (Poland)
- Q Skills Digital Flow。

#### My Classes (マイクラス) からクラスを開始する場合

- 1. My Classes (マイクラス) に移動し、クラスを選択します。
- Assessment (アセスメント)を選択し、Set test (テストを設定)を選択し ます。
- テストを受けさせる生徒を確認します。確認が終わったら Choose students (生徒を選択)をクリックします。
- テストを選択します。ライセンスを所有しているテストであれば、どれを選 択しても構いません。テストを選択したら Choose test (テストを選択)を クリックします。
- 5. 開始時刻と終了時刻を選択します。時刻の選択が終わったら Next (次へ)を クリックします。
- 6. そのテストに関するメールを生徒に送信するかどうかを選択してから Next (次へ)をクリックします。

|            | (7) Help and                                              | Support |
|------------|-----------------------------------------------------------|---------|
| Home       |                                                           |         |
| My Courses | Class 1<br>Joining code: e799F-5dp16p 🕞 Copy              |         |
|            | Progress Course Material Assessment People                | •       |
|            | Assessment                                                |         |
|            |                                                           |         |
|            | Set online tests to Class 1 here                          |         |
|            | Track your students' learning progress with online tests. |         |
|            | + Set test                                                |         |
| Assessm    | nt(アセスメント) Set test(テストを設定)の順に選択し                         | ます      |

7. Set test (テストを設定)を選択し、詳細を確認します。

#### My Courses (マイコース) からテストを開始する場合

- 1. My Courses (マイコース) に移動し、コースを選択します。
- 2. Assessment (アセスメント) に移動し、使用するテストを選びます。
- テストのオプションメニューから Set test online (オンラインテストを設定)を選択します。

- 4. クラスを選択します。クラスはひとつしか選択できません。
- 5. テストを受けさせる生徒を確認します。確認が終わったら Choose students (生徒を選択)をクリックします。
- 6. 開始時刻と終了時刻を選択します。時刻の選択が終わったら Next (次へ)を クリックします。
- そのテストに関するメールを生徒に送信するかどうかを選択してから Next (次へ)をクリックします。
- 8. Set test (テストを設定)を選択し、詳細を確認します。

|                                                                          |                                                                                                    | ⑦ Help and Support ST       |
|--------------------------------------------------------------------------|----------------------------------------------------------------------------------------------------|-----------------------------|
| <ul> <li>A Home</li> <li>A My Classes ✓</li> <li>My Courses ✓</li> </ul> | Q Skills Digital Flow Reading & Writing                                                                                                    |                             |
|                                                                          | Course Material Assessment Get Started Resources Professional Development Assessment Started Resources Professional Development Started Resources Professional Development Started Resources Professi | Preview                     |
|                                                                          | Unit 1 Test Unit 2 Test Unit 3 Test                                                                                                    | Set test online<br>Download |
|                                                                          | Unit 4 Test                                                                                                    | 1                           |

My Courses (マイコース)の中で、Tests (テスト) > 使用するテスト > Set test online (オンラインテストを設定)の順に選択します。

## アカウントを削除する

データの削除を依頼する方法については<u>プライバシーページ</u>をご覧ください。